## **Student Guide: Viewing Instructor Feedback in Turnitin**

Follow this guide to view comments made by your instructor using the Turnitin Feedback Studio.

- 1. Click on the 'Grades' link in the left navigation.
- 2. Click on the recently graded assignment.

| ome                                                                   | Turnitin Workshop                                                                                                    | .I View Course Stream                     |  |
|-----------------------------------------------------------------------|----------------------------------------------------------------------------------------------------|-------------------------------------------|--|
| Assignments<br>Nodules                                                | 1. Click on the 'Grades' link in left navigation                                                                                                    | Coming Up                                 |  |
| irades 1<br>reople<br>rages<br>ranopto<br>lecordings<br>:WU Libraries | <ul> <li>Review Turnitin Settings <ul> <li>CWU student paper repository</li> <li>Grademark</li> <li>PeerMark</li> <li>ETS Grammer Checker</li> </ul> </li> <li>Using the Canvas Rubric</li> <li>Viewing Canvas Rubric &amp; Grading with Speedgrader</li> <li>Quick Submit</li> </ul> | Nothing for the next week Recent Feedback |  |

| Home                  |                                         |                         |             | Print grades | Calculation of to<br>disabled | otals has been    |
|-----------------------|-----------------------------------------|-------------------------|-------------|--------------|-------------------------------|-------------------|
| Assignments           | Grades for Official Test Student        |                         |             |              | Show All Details              |                   |
| Grades                | For the course Turnitin Workshop \$     | Arrar                   | ge by Due D | Date \$      | Assignments are w             | eighted by group: |
| People                | Name                                    | Due                     | Score       | Out of       | Group                         | Weight            |
| Pages                 | Breckon Turnitin                        | Oct 29, 2016 by 11:59pm | -           | 25           | Assignments                   | 0.0%              |
| Panopto<br>Recordings | Turnitin LTI                            | Nov 19, 2016 by 11:59pm | -           | 15           | Total                         | 0%                |
| CWU Libraries         | Turnitin LTI Assignment 2               | Nov 19, 2016 by 11:59pm | -           | 20           |                               |                   |
|                       | Turnitin LATE assigmemnt                | Dec 7, 2016 by 9:07am   | -           | 10           |                               |                   |
| G                     | WILSON Turnitin Assignment              | Jan 7 by 11:59pm        | 100         | 100          |                               |                   |
|                       | Anne of Green Gables Assignment         | Jan 11 by 11:59pm       | 22          | 25           |                               |                   |
|                       | DB Turnitin Assignment                  | Jan 13 by 11:59pm       | Ē           | 25           |                               |                   |
|                       | no due date                             |                         | -           | 15           |                               |                   |
|                       | test                                    |                         | -           | 15           |                               |                   |
|                       | Turnitin LTI Assignment                 |                         | -           | 10           |                               |                   |
|                       | Turnitin LTI Assignment 3 - Peer Review |                         | -           | 20           |                               |                   |
|                       | Turnitin with Rubric                    |                         | B           | 12           |                               |                   |

- 3. Click on the red, green or yellow colored bubble to open the Turnitin Feedback Studio.
- 4. Click the blue quote bubble in menu bar located on the right-side of the screen. Clicking on the blue comments on the document will give you more information. You can also download the annotated PDF.

| Home<br>Assignments | Submission Details                                                                      |               |                                            | Grade: 2<br>out of 25 |
|---------------------|-----------------------------------------------------------------------------------------|---------------|--------------------------------------------|-----------------------|
| Modules             | Anne of Green Gables Assignment, Onicial rest Student. Submitted Jan 17 at 1305pm (are) |               |                                            |                       |
| Grades              | Anne_of_Green_Gables_Essay.docx 121 KB     99.0%     99.0%                              | View Feedback | Add a Comment:                             |                       |
| People              |                                                                                         |               | Teachers and submitter wi<br>all comments. | ll be notified of     |
| ages                | 3. Click on the colored bubble to go to Feedback Studio.                                |               |                                            |                       |
| anopto              |                                                                                         |               |                                            |                       |
| ecordings           |                                                                                         |               | Media Comment                              | Attach File           |
| WU Libraries        |                                                                                         |               | Save                                       |                       |
|                     |                                                                                         |               |                                            |                       |

| Official Test Student Breckon Assignment 1 22                                                                                                    | /25 | ? |
|----------------------------------------------------------------------------------------------------|-----|---|
| Upon her arrival at Green Gables, Anne immediately comes into<br>4. Click the blue quote bubble to<br>show instructor feedback<br>people of Avonlea, especially Marilla, because of their different conceptions of<br>what it means to be good. Marilla follows a strict definition of good behavior<br>based on traditional roles and propriety, and she uses behavior to judge a<br>person's underlying moral character. To Marilla, Anne's ignorance of the proper<br>way to pray suggests that Anne is not only badly brow<br>When Anne decorates her hat<br>unwittingly draws stares and la |     |   |
| that such Anne's actions reflect badly on her. Although Marilla understands and                                                                                                    |     |   |

Additional features that may be enabled by the instructor:

- **Originality Report** •
- **ETS Grammar Checker** •

| eedback studio                                                    | Official Test Student Breckon Assignment 1                                                                                                    |        | <b>22</b> /25                                     | ?   |
|-------------------------------------------------------------------|----------------------------------------------------------------------------------------------------|--------|---------------------------------------------------|-----|
|                                                                   |                                                                                                    |        | All Sources                                       | ×   |
| . (                                                               | The Originality Report shows what percentage of the text in the submission has a match within the Turnitin                                                                                  |        | Submitted to University<br>Student Paper          | 99% |
| Good behavior is a the novel and discu                            | database. The database includes archived and active web content, academic journals and student                                                                                              |        | www.sparknotes.com<br>Internet Source - 3 urls    | 99% |
| of being good.                                                    | submissions.                                                                                                    |        | garden.egloos.com<br>Internet Source - 3 urls     | 99% |
| Upon her arrival at (<br>people of Avonlea, e                     | Green Gables, Anne immediately comes into conflict with the<br>especially Marilla, because of their different conceptions of                                                                | •      | m.sparknotes.com                                  | 99% |
| what it means to be                                               | good. Marilla follows a strict definition of good behavior                                                                                                    | •<br>• | noessinomivida.blogsp<br>Internet Source - 3 urls | 99% |
| person's underlying                                               | moral character. To Marilla, Anne's ignorance of the proper                                                                                                    | •      | Submitted to Owensbo<br>Student Paper             | 21% |
| way to pray suggest<br>When Anne decorat                          | ts that Anne is not only badly brought up but possibly wicked.<br>tes her hat with wildflowers on the way to church, she                                                                    | 0.     | Submitted to Dominion<br>Student Paper            | 13% |
| unwittingly draws st<br>that such Anne's ac<br>sympathizes with A | ares and laughter from established churchgoers. Marilla feels<br>tions reflect badly on her. Although Marilla understands and<br>nne's lack of formal education, she believes that standard | •      | Submitted to Grand Ca<br>Student Paper            | 7%  |
|                                                                   |                                                                                                    |        |                                                   |     |
| ⑦ feedback studio                                                 | Official Test Student Breckon Assignment 1                                                                                                    |        | <b>22</b> /25                                     | ?   |
| Good behavior                                                     | r is a subject that troubles Anne. Choose two main characters from                                                                                                    |        | e-rater <sup>®</sup> Results (Beta)               | ×   |

8

S/V

Compound

0

0

0

0

0

0

0

0

0 0

0

2

0

0

0

the novel and discuss the different ways each character approaches the problem of being good.

Frag. 99 Upon her arrival at Green Gables, Anne immediately comes into conflict with the Pronoun **F**1 people of Avonlea, especially Marilla, because of their different conceptions of Run-on what it means to be good. Marilla follows a strict ETS Grammar Checker Y Proofread based on traditional roles and propriety, and she shows feedback in purple Possessive ٢ person's underlying moral character. To Marilla, Anne's ignorance of the proper Word Error (ETS) way to pray suggests that Anne is not only badly brought up but possibly wicked. Garbled When Anne decorates her hat with wildflowers on the way to Missing ', she <u>+</u> unwittingly draws stares and laughter from established churchgoers. Marilla feels Mec *(i)* that such Anne's actions reflect badly on her. Although Marilla understands and Hyph. sympathizes with Anne's lack of formal education, she believes that standard Missing "?" rules of behavior should govern a young girl's actions. Proper Nouns Missing "," Anne is perplexed by the new moral codes she encounters while living with Missing Apos Marilla. She includes several personal wishes in her first prayer, asking that God Missing Punc

make her red hair, which suggests that Anne thinks of prayer as an opportunity to express her fondest desires. Similarly, she does not